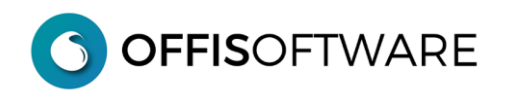

# MIGRAZIONE SERVER 'OFFIS 5.\*/6.\*/7.\*/8.\*/202\*.\*' → 'OFFIS 2023-2'

## **INSTALLAZIONE e MIGRAZIONE**

#### FASE\_1: Sicurezza

Prima della fase di installazione e migrazione eseguire i seguenti passi di sicurezza sul PC/Mac dove risiedono gli archivi della versione corrente (PC/Mac con funzioni di server)

- 1 chiudere FileMaker Ver 16/17/18 (per garantirsi che nessuno stia utilizzando gli archivi)
- 2 eseguire una copia di sicurezza dell'intera cartella di lavoro su un supporto esterno (importantissimo avere una copia di emergenza aggiornata)
- 3 rinominare l'attuale cartella di lavoro in (per esempio) " offis\_pro\_2023-1\_old"

**importante:** procurarsi il "**codice di attivazione PREMIUM** " del <u>pacchetto che già state utilizzando</u> perchè verrà richiesto nella fase di migrazione

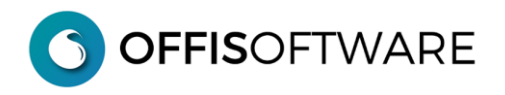

# FASE\_2: Installazione "Offis 2023-2" Server

- 4 scaricare la versione di OFFIS desiderata e salvarla, ad esempio, sul proprio desktop
- scompattare il file scaricato (formato zip).
  -ambiente win
  -ambiente mac
  belezionare il file scaricato, cliccare il tasto destro e selezionare "Estrai tutto..."
  -ambiente mac
  doppio click sul doc. della versione per mac e verrà creata la cartella di lavoro

Nota: Verrà creata la cartella "offis\_pro\_2023-2\_srv" (esempio per OFFIS\_PRO)

#### Nota:

All'interno della cartella sono presenti **4 archivi** con suffisso **fmp12** e le cartelle di appoggio utilizzate dal programma: **non spostare/cancellare/rinominare nulla del contenuto della cartella** 

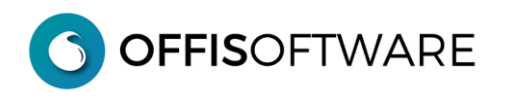

# FASE\_3: Migrazione

Questa fase consente di recuperare tutti i dati della versione precedente

#### 6 - aprire "pra\_start.fmp12" della nuova cartella (es. "offis\_pro\_2023-2\_srv")

7 - inserire i valori di login dell'utente server (con la nuova versione tutte le password sono resettate)

utente: server password: server

8 - Appare la seguente schermata. Cliccare nel tab "Salvataggio/Ripristino"

|                                                                                                    | Database | Salvataggio/Ripristino | Numero seriale/Licenza |                                    |  |  |  |
|----------------------------------------------------------------------------------------------------|----------|------------------------|------------------------|------------------------------------|--|--|--|
| Utilizzando le funzioni presenti in questa sezione, è possibile fare una copia di tutti i dati contenuti nel programma, oppure ripristinare i dati da una copia fatta in precedenza. Gli archivi copiati vengono messi all'interno della cartella "archivio_bck", situata dentro la cartella del programma Offis.                                                                                |          |                        |                        |                                    |  |  |  |
| ATTENZIONE: i dati importati vengono sovrascritti a quelli eventualmente già contenuti nel programma. L'importazione è quindi da effettuare per ripristinare interamente<br>una precedente copia, per trasferire i dati da una copia ad un'altra. Il trasferimento comprende come detto tutti i dati presenti negli archivi, ed anche il numero seriale ed il relativo<br>codice di attivazione. |          |                        |                        |                                    |  |  |  |
|                                                                                                    |          | COPIA DATI             |                        |                                    |  |  |  |
|                                                                                                    |          | 1                      |                        |                                    |  |  |  |
|                                                                                                    |          |                        |                        | Copia Archivi ?                    |  |  |  |
|                                                                                                    |          |                        |                        |                                    |  |  |  |
|                                                                                                    |          |                        |                        |                                    |  |  |  |
|                                                                                                    |          | RIPRISTINO ARCHIVI     |                        |                                    |  |  |  |
| Cartella OFFIS<br>da ripristinare                                                                                                    |          |                        |                        | 1 - Seleziona Cartella di<br>OFFIS |  |  |  |
| Attività di RIPRISTINO                                                                                                    |          |                        |                        | 2 - Ripristino Archivi             |  |  |  |
|                                                                                                    |          |                        |                        |                                    |  |  |  |

#### 09 - Selezionare la cartella di OFFIS da ripristinare cliccando sul pulsante 'Seleziona Cartella di OFFIS'

10 - Iniziare il recupero dei dati cliccando sul pulsante 'Ripristino Archivi'

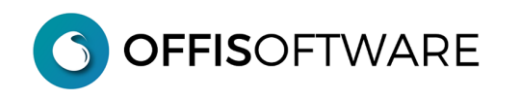

## Nota:

Se durante la fase di recupero degli archivi appare il seguente avviso:

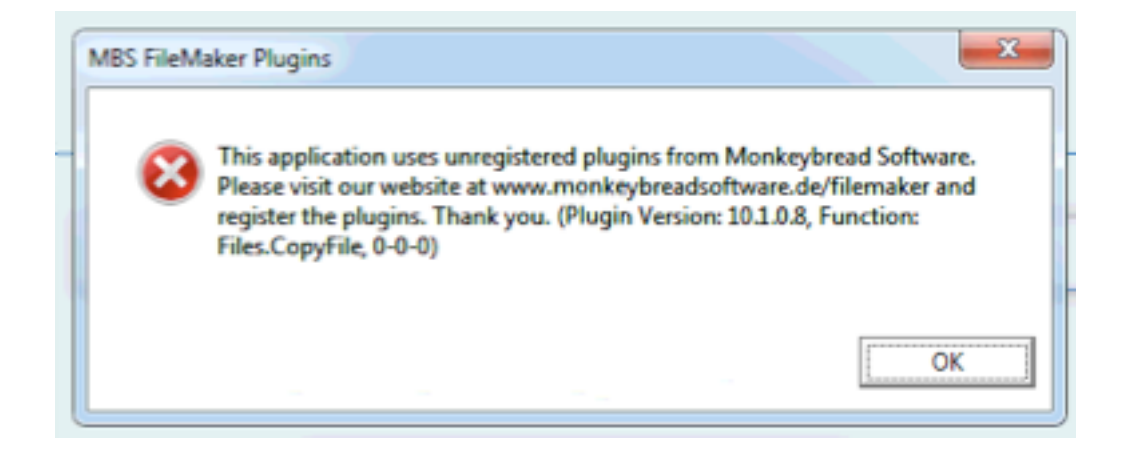

Ignorare il messaggio e cliccare sul pulsante 'OK' per proseguire.

**11** - Se state recuperando i dati da una versione 'PREMIUM' di offis apparirà la seguente richiesta che dovrete completare con l'inserimento del "**Codice di Attivazione PREMIUM**" (relativo al pacchetto di Offis che state recuperando):

| ' stato aggiornato l'archivio                              | pra_start o si sta ripristinando un                       |
|------------------------------------------------------------|-----------------------------------------------------------|
| chivio. Per proseguire inse<br>lativo al Numero Seriale 14 | rire qui il Codice di Attivazione di OFFIS<br>43967462862 |
|                                                            |                                                           |
| odice di Attivazione                                       |                                                           |
|                                                            |                                                           |
|                                                            |                                                           |
|                                                            |                                                           |

**12** - Al termine del ripristino appare il messaggio "**RIPRISTINO TERMINATO**" e verrà visualizzato nel browser l'esito dettagliato delle operazioni effettuate. Ora è possibile utilizzare **OFFIS** con i dati recuperati dalla versione precedente.

13 – Dopo una verifica dei dati, potete cestinare la vecchia cartella "offis\_pro\_2023-1\_old" per essere sicuri di non utilizzarla involontariamente. (Ovviamente avete una copia di sicurezza come indicato al punto 2)

## Nota1:

ogni volta che si installa una nuova versione di **OFFIS** o si effettua un **aggiornamento** (come in questo caso) vengono resettate le **password** dei seguenti utenti **predefiniti**:

| utente:   | master | utente:   | server |
|-----------|--------|-----------|--------|
| password: | master | password: | server |

e disabilitati tutti gli utenti e/o collaboratori definiti nella tabella "utenti/collaboratori".

Per gli utenti e/o collaboratori già definiti è sufficiente andare nella tabella "**utenti/collaboratori**" e riattivarli nuovamente; in questo modo vengono "**resettate**" anche le password che saranno sostituite con quelle definite in tabella.

# Nota2:

controllare ed eventualmente (se presenti) modificare gli automatismi per la partenza di Filemaker sul PC/Mac server (es. verificare che non venga aperto **pra\_start** della vecchia versione)